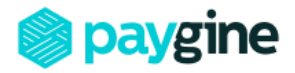

## Инструкция по настройке метода оплаты в конструкторе Tilda Publishing

Version 1.0

1. Зайдите в аккаунт на Тильде, вкладка «Мои сайты», выберите сайт для установки платёжной системы Paygine:

| $\widetilde{}$ | Мои сайты С | CRM Тарифы и опл | пата Профиль   | Найти дизайнера    |  | Справочный центр | Вебинары   | Уроки и статьи  | (dfdfv) Выйти      |
|----------------|-------------|------------------|----------------|--------------------|--|------------------|------------|-----------------|--------------------|
|                | Мои сайты:  |                  |                |                    |  | 🕂 Создать        | новый сайт | 🕂 Создать ра    | ссылку             |
|                | test_       | site             |                |                    |  |                  |            |                 |                    |
|                | 🖋 РЕДАКТИРС | ОВАТЬ САЙТ       | 🖸 http://proje | ct5687485.tilda.ws |  |                  |            |                 |                    |
|                |             |                  |                |                    |  |                  |            | Виде            | оуроки по Тильде   |
|                |             |                  |                |                    |  |                  |            | Видео           | на Tilda Education |
|                |             |                  |                |                    |  |                  |            | Швейцарский сти | ль в веб-дизайне   |
|                |             |                  |                |                    |  |                  |            |                 |                    |
|                |             |                  |                |                    |  |                  |            |                 | ?                  |

2. Перейдите в настройки сайта:

| $\widetilde{\mathbf{r}}$ | Мои сайты | CRM      | Тарифы и оплата | Профиль         | Найти дизайнера                                      | Срравочный центр                         | Вебинары       | Уроки и статьи     | (dfdfv) Выйти |
|--------------------------|-----------|----------|-----------------|-----------------|------------------------------------------------------|------------------------------------------|----------------|--------------------|---------------|
|                          | 🍈 подключ | ить доме | н ⁺≡ заявки     | 1               |                                                      | Е∄ Адрес                                 | сайта: http:// | /project5687485.ti | lda.ws        |
|                          | test_     | _site    | è               |                 |                                                      | • Настройки сайта                        | + Созда        | ть новую страни    | цу            |
|                          |           |          |                 | Вы созда<br>Нах | ли сайт, но в нем пока ни<br>кмите кнопку «Создать н | ет ни одной страницы.<br>овую страницу». |                |                    | ين<br>ج       |

3. Слева в списке опций выберите «Платёжные системы»:

| Лои сайты → test_sit | te → Настройки сайта Закрыть Сохранить изменее                                                                                                    |
|----------------------|----------------------------------------------------------------------------------------------------|
| Главное              |                                                                                                    |
| Шрифты и цвета       | После подключения сервиса: Перейдите на саму страницу, добавьте блок с кнопкой или формой                                                                                                    |
| Главная страница     | оплаты. Укажите стоимость и название товара или услуги в диалоге "Редактирование контента" и<br>опубликуйте страницу. Полный список инструкций по настройке оплаты                                        |
| Домен                | ЗНАК ВАЛЮТЫ В КОРЗИНЕ И КАРТОЧКАХ ТОВАРА                                                                                                    |
| Аналитика            | Russian Ruble (RUB)                                                                                                    |
|                      |                                                                                                    |
| SEO                  |                                                                                                    |
| Экспорт              |                                                                                                    |
| Формы                |                                                                                                    |
| Платежные системы    | Чтобы принимать платежи, выберите один или несколько платежных сервисов из списка. После<br>подключения вы сможете разместить кнопки оплаты на страницах сайта. Справка по настройке<br>платежных систем. |
| Шапка и подвал       |                                                                                                    |
| Действия             | 🖧 Наличные                                                                                                    |

4. В списке платёжных систем листайте вниз до вкладки «Универсальная платёжная система»:

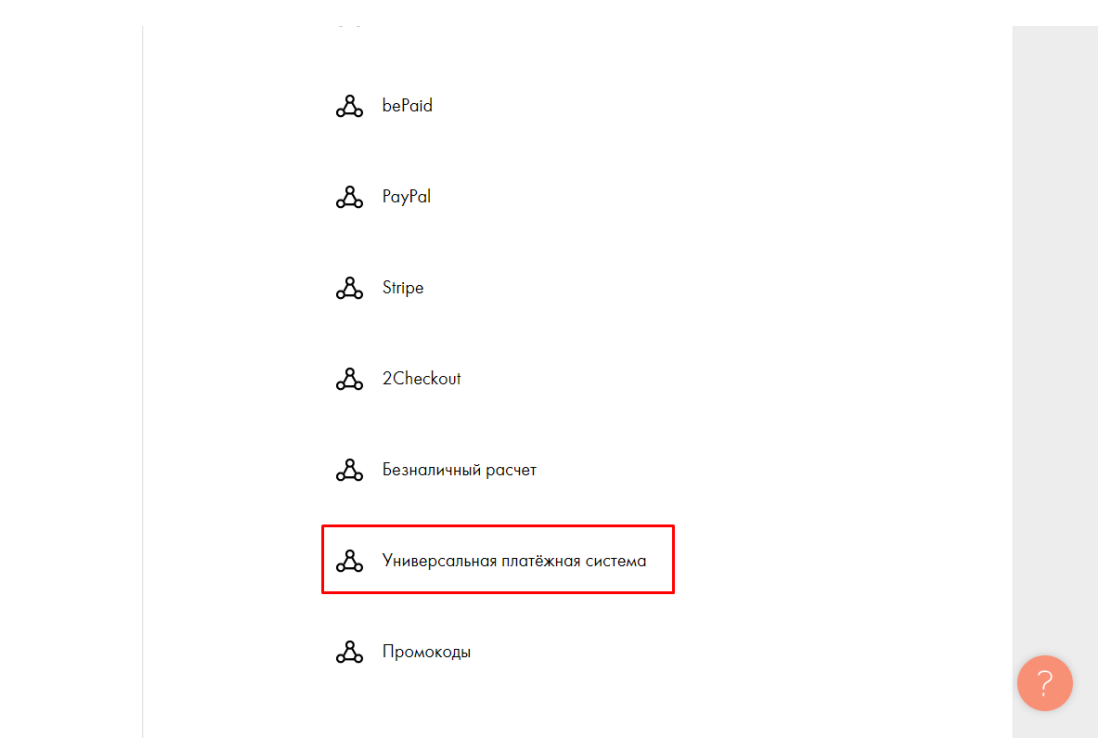

5. В списке шаблонов выберите «Paygine»:

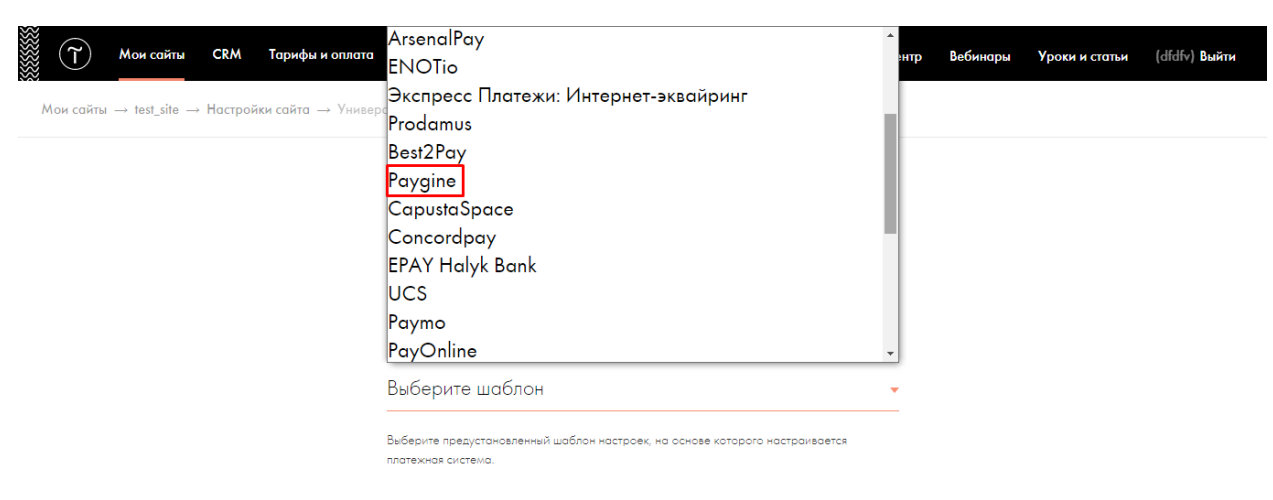

 В настройках платёжной системы заполните следующие поля: ЛОГИН - номер сектора (тестовый или боевой), переданный вам менеджером Paygine;

**СЕКРЕТ ДЛЯ ПОДПИСИ ЗАКАЗА** - пароль цифровой подписи из личного кабинета Paygine, раздел «Управление секторами» (для тестового доступа всегда test).

| Платежная система: <u>Paygine</u>         |                                       |
|-------------------------------------------|---------------------------------------|
| Данная интеграция является сторон         | ней. Вопросы и пожелания по ее работе |
| следует отправлять разработчикам          | интеграции.                           |
| Email поддержки: <u>support@paygine.r</u> | <u>u</u>                              |
| Обратная связь: <u>https://paygine.ru</u> |                                       |
|                                           |                                       |
| логин                                     |                                       |
|                                           |                                       |
| 3756                                      |                                       |
| Погин протежной системы                   |                                       |
| For an interestion encrement              |                                       |
|                                           |                                       |
| СЕКРЕТ ДЛЯ ПОДПИСИ ЗАКАЗА                 |                                       |
| test                                      |                                       |
|                                           |                                       |
| Секрет, который используется для подпис   | и заказа                              |
|                                           |                                       |
|                                           |                                       |
| URL ДЛЯ УВЕДОМЛЕНИЙ                       |                                       |

Это адрес, по которому платежная система будет присылать уведомления о плате» может потребоваться в настройках системы. 7. URL СТРАНИЦЫ УСПЕХА – предварительно необходимо создать и указать URL страницы, на которую будет перенаправлен пользователь в случае успешной оплаты; URL OTKA3A - предварительно необходимо создать и указать URL страницы, на которую будет перенаправлен пользователь, если в процессе оплаты возникнут ошибки; ТЕСТОВЫЙ РЕЖИМ – оставить пустым при вводе тестового доступа, необходимо нажать галочку при переходе на боевые настройки:

| Укажите код :               | зыка для интерфейсо виджета                                                            |
|-----------------------------|----------------------------------------------------------------------------------------|
| URL CTPAHI/                 | цы успеха                                                                              |
| https://p                   | project5685791.tilda.ws/success                                                        |
| Укажите URL<br>оплаты       | страницы, на которую будет перенаправлен пользователь в случае успешной                |
| URL OTKA3A                  |                                                                                        |
| https://p                   | project5685791.tilda.ws/fail                                                           |
| Укажите URL<br>оплаты возни | атраницы, на которую будет перенаправлен пользователь, если в процессе<br>снут ошибки. |
| тестовый                    | ежим                                                                                   |
| Отключ                      | ить тестовый режим                                                                     |
|                             |                                                                                        |
| РАСШИРЕНН                   | НЫЕ НАСТРОЙКИ                                                                          |
|                             | - ЛАННЫЕ В СЕРВИСЫ ПРИЕМА ЛАННЫХ ТОЛЬКО ПОСЛЕ ОПЛАТЫ                                   |

## 8. Опциональные поля:

О Отключить тестовый режим

РАСШИРЕННЫЕ НАСТРОЙКИ

ОТПРАВЛЯТЬ ДАННЫЕ В СЕРВИСЫ ПРИЕМА ДАННЫХ ТОЛЬКО ПОСЛЕ ОПЛАТЫ

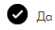

Поставьте галочку, если нужно получать информацию только о покупателях, которые оплатили покупку. Уберите галочку, если вы хотите получать данные всех клиентов, которые запалнили форму, вне зависимости завершили они потом платеж или нет.

## заголовок

Оплата картой Visa/MasterCard/МИР (Paygine)

Будет отображаться в корзине (при наличии двух и более подключенных платежных систем)

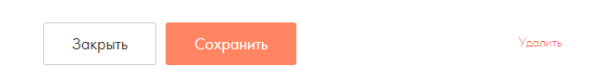

9. Нажмите «Сохранить».